种亮 2006-12-30 发表

## Cams做补丁联动EAD时,安全检查结果为 "补丁检查工具初始化失败"的解决方法

请务必确认是否安装WSUS客户端,即WSUS Patch Client,如果确认安装过,可能 是安装有问题,通过控制面板将其卸载,特别注意:还需要卸载Microsoft .NET Fram ework 1.1。卸载上述两程序后,重启系统,重新安装WSUS Patch Client (安装程序 中已带.NET Framework 1.1) .如果安装了Microsoft .NET Framework 2.0,请也将其 一起卸载,目前微软的WSUS不支持2.0。

进入如下路径X:\Program Files\Microsoft Corporation\WSUS Patch Client,如果没 有此路径,那一定时没有安装wsus客户端!先双击运行"UnReg4Com",等执行完毕 ,在双击运行"Reg4Com",运行完毕后,重新发起认证看是否报"补丁检查工具初始化 失败"的错误,

如果依然有问题可能您机器有病毒,请安装并运行附件的程序,运行后,缺省选择 Y,会在C:\WINDOWS\MPSReports\Network\Reports\Cab下生成一个压缩文件。打开" 机器名\_application.txt"文件,看是否有关于病毒的记录。如果有,是病毒导致wsus无 法假安装。如果不是请把收集到的CAB文件转给相关维护人员。